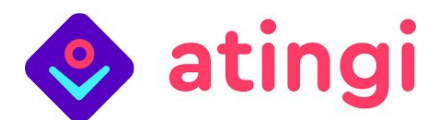

## HƯỚNG DẪN SỬ DỤNG ĐĂNG KÍ TRÊN ATINGI

Chào mừng đến với atingi! Hướng dẫn này cho bạn biết cách đăng ký trên nền tảng học kỹ thuật số miễn phí 100% của chúng tôi. Bạn có thể thao tác trên điện thoại hoặc máy tính cá nhân

- 1. Mở trình duyệt web của bạn (chúng tôi khuyên bạn nên sử dụng Google Chrome, nhưng bất kỳ trình duyệt nào cũng sẽ hoạt động).
- 2. Trong thanh tìm kiếm của trình duyệt, vui lòng nhập https://www.atingi.org/.
- 3. Bấm vào nút "Đăng ký " ở góc trên bên phải:

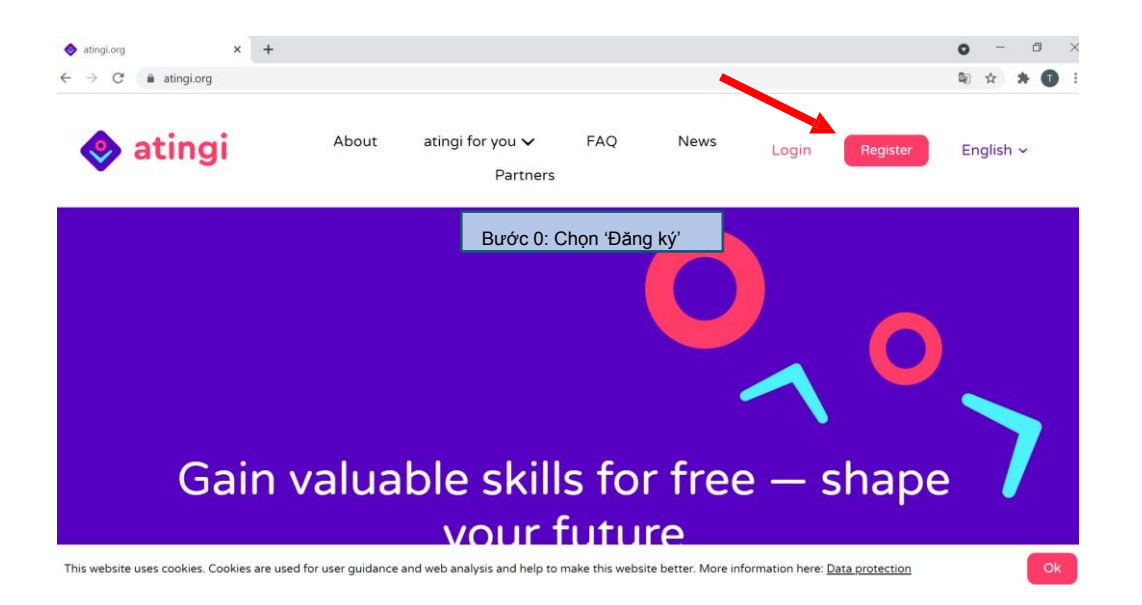

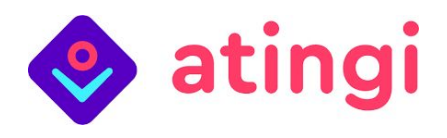

4. Trang đăng ký sẽ xuất hiện:

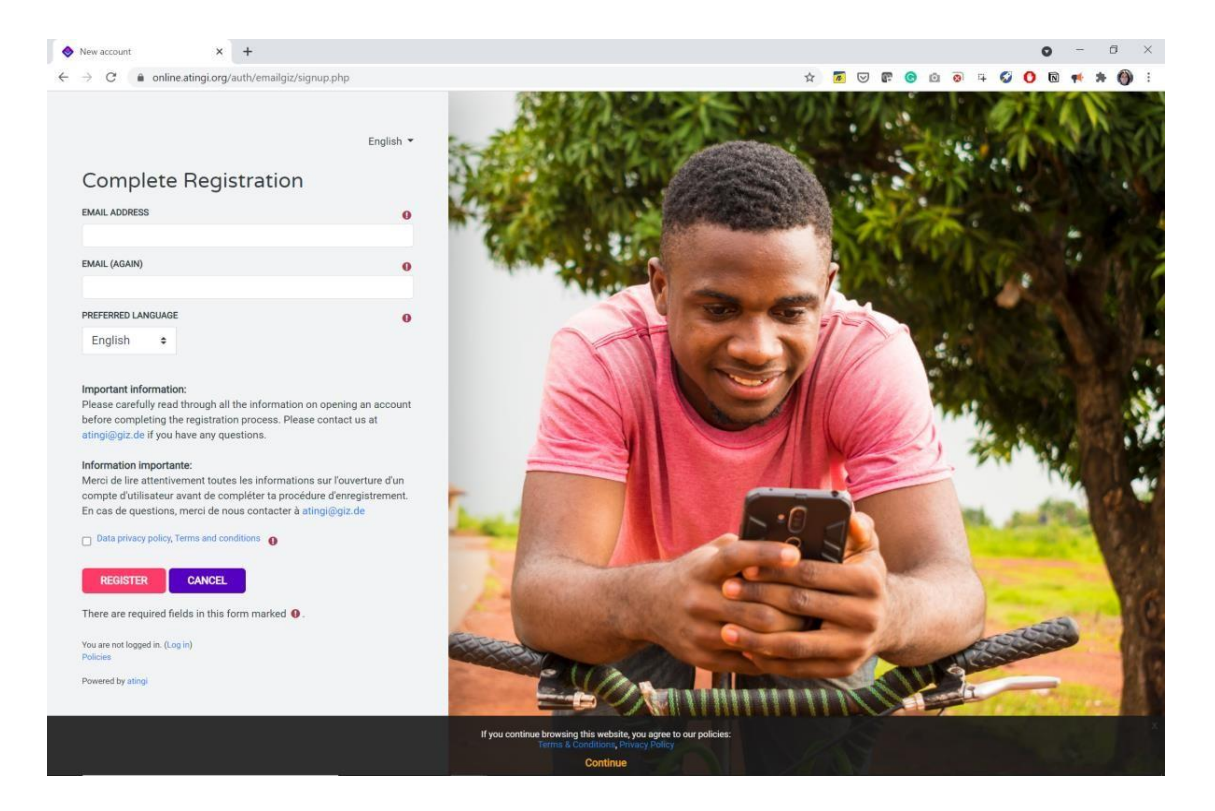

5. Ở góc trên bên phải, chọn ngôn ngữ mà bạn muốn sử dụng nền tảng học atingi bằng cách nhấp vào mũi tên nhỏ trỏ xuống và chọn ngôn ngữ của bạn từ menu thả xuống. Có Tiếng Việt

Sau đó, đảm bảo rằng trong 'ngôn ngữ ưu tiên', cùng một ngôn ngữ được chọn

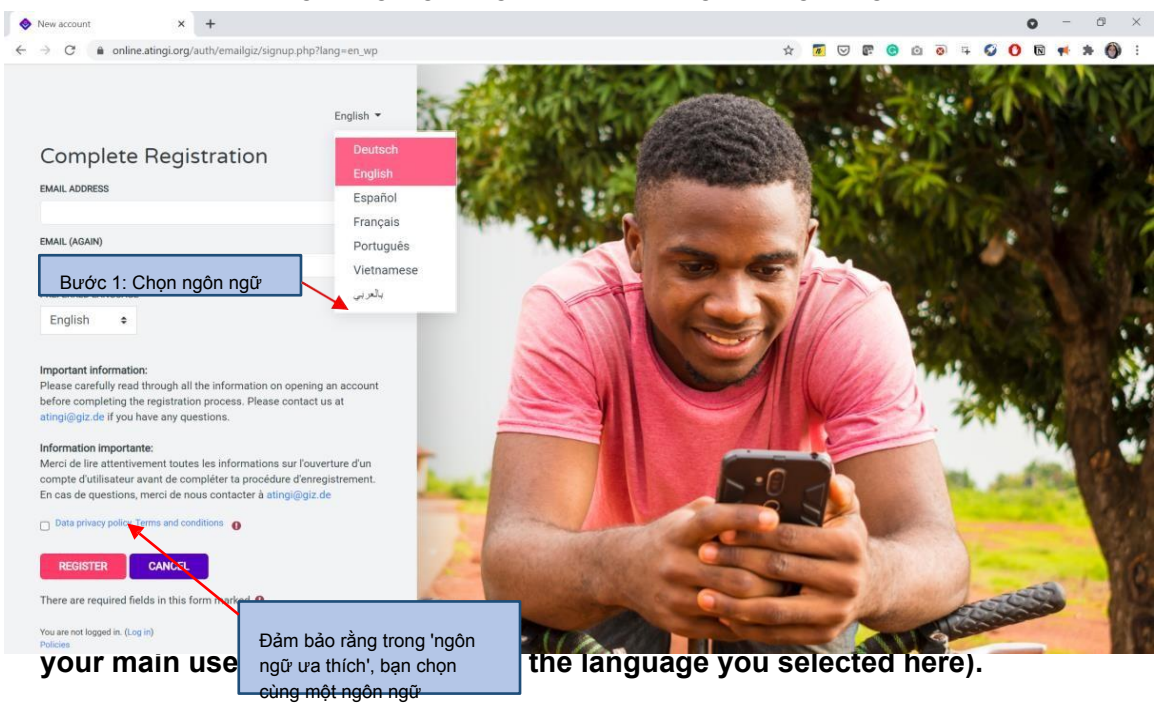

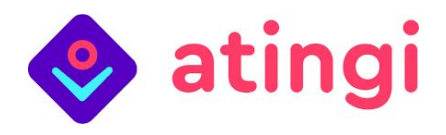

6. Nhập địa chỉ email của bạn:

| 2: Nhập địa chỉ<br>email của bạn | omplete Registration               |   |
|----------------------------------|------------------------------------|---|
|                                  | EMAIL ADDRESS<br>example@gmail.com | 0 |
|                                  | EMAIL (AGAIN)                      | 0 |
|                                  | example@gmail.com                  |   |

7. Nhấp vào hộp nhỏ bên cạnh văn bản "chính sách bảo mật dữ liệu, điều khoản và điều kiện" để chọn.

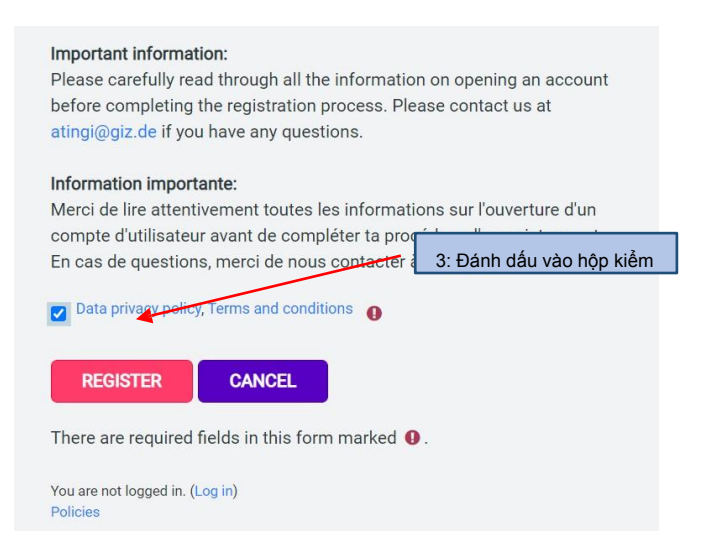

Mẹo: Chúng tôi khuyên bạn nên đọc "chính sách bảo mật dữ liệu, điều khoản và điều kiện", bạn có thể làm bằng cách nhấp vào văn bản màu xanh lam.

8. Nhấp vào "đăng ký"

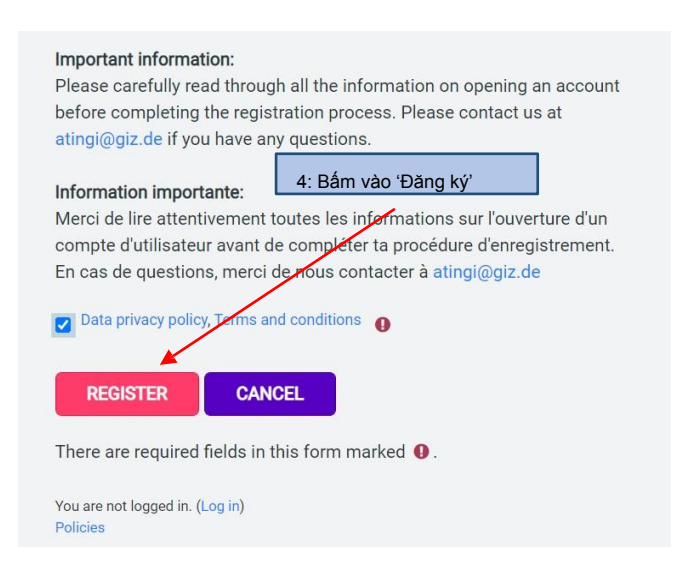

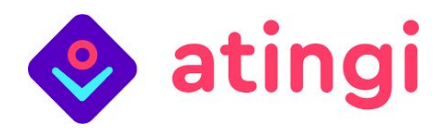

9. Bây giờ bạn sẽ thấy trang sau:

| 🧇 atingi                                                                                                    | HOME CONTENT LIBRARY MY CERTIFICATES LIVE SESSIONS FAQ'S -                                              |
|----------------------------------------------------------------------------------------------------|----------------------------------------------------------------------------------------------------|
| tingi                                                                                                    |                                                                                                    |
| ome / Confirm your account                                                                                     |                                                                                                    |
|                                                                                                    |                                                                                                    |
|                                                                                                    |                                                                                                    |
|                                                                                                    |                                                                                                    |
| An email should have been sent t                                                                               | your address at example@omail.com                                                                       |
| An email should have been sent t<br>It contains easy instructions to co                                        | your address at <b>example@gmail.com</b><br>nplete your registration.                                   |
| An email should have been sent t<br>It contains easy instructions to co<br>If you continue to have difficulty, | your address at <b>example@gmail.com</b><br>mplete your registration.<br>ontact the site administrator. |

**10**. Đi đến hộp thư đến email của bạn. Trong hộp thư đến của bạn, hãy mở e-mail từ quản trị viên atingi, với dòng tiêu đề: atingi: xác nhận tài khoản.

Nếu bạn không thấy email trong hộp thư đến bình thường của mình, vui lòng kiểm tra hộp thư rác của bạn.

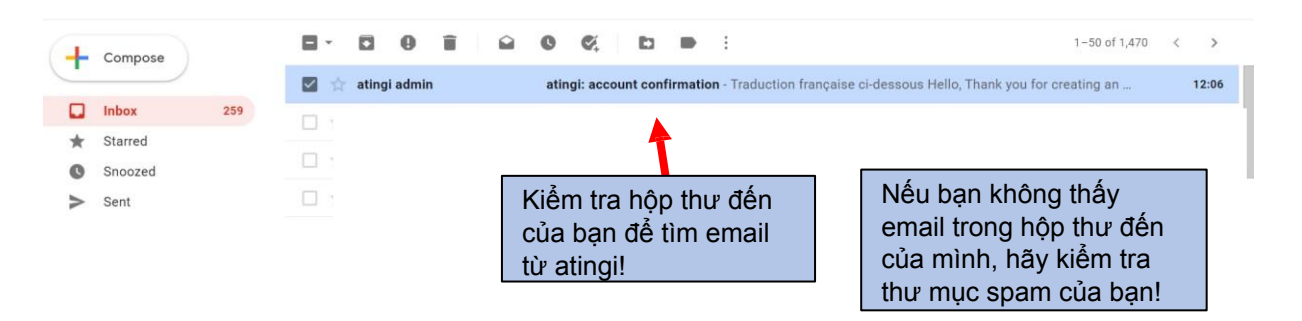

## 11. Mở thư và BÂM vào liên kết xác nhận tài khoản

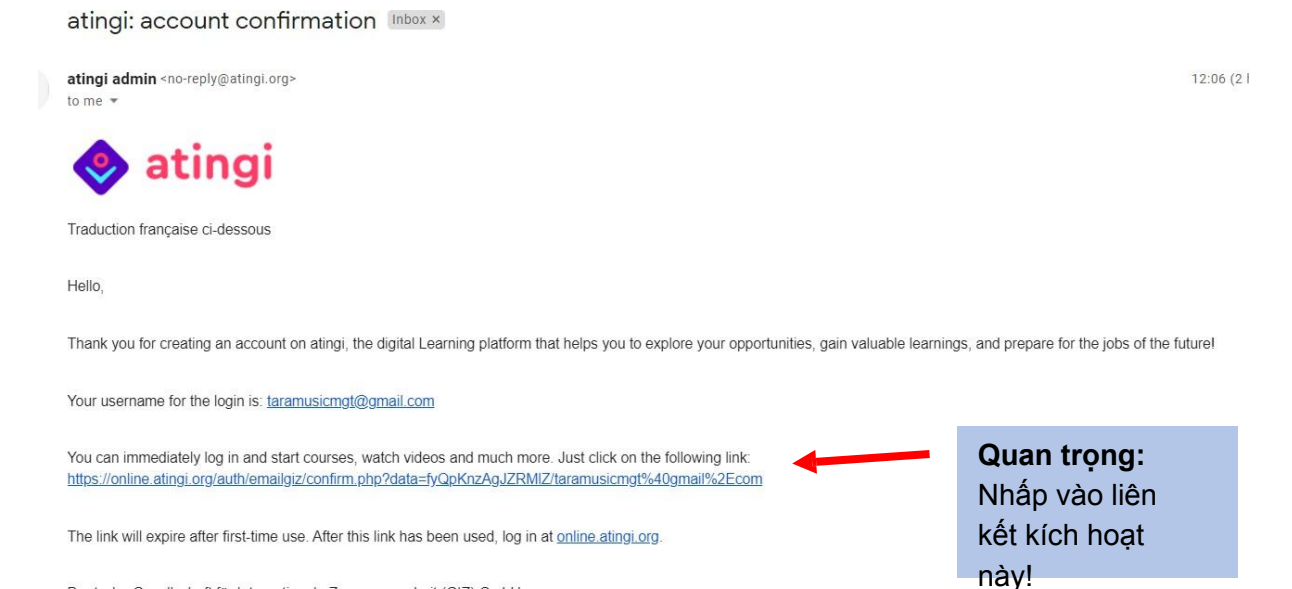

Deutsche Gesellschaft für Internationale Zusammenarbeit (GIZ) GmbH — Imprint-Data Privacy-Legal Information-

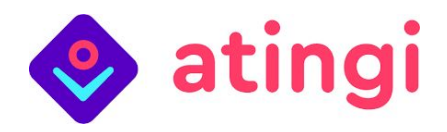

12. Một tab trình duyệt mới sẽ mở ra với trang "Hoàn tất Đăng ký":

| → C                        | g/auth/emailgiz/confirm.php?data=hfP | pyxylgzJAYGK/marisas.newsletters%40gmail.co                                                                                                    | n                                                                                            | o- ☆ | 7 | <br>• • | ŵ | 0 | + ( | o c | •    | * (  |
|----------------------------|--------------------------------------|----------------------------------------------------------------------------------------------------|----------------------------------------------------------------------------------------------|------|---|---------|---|---|-----|-----|------|------|
| 🔶 atingi                   | HOME CONTENT LIBRARY MY CE           | ERTIFICATES LIVE SESSIONS FAQ'S -                                                                                                    |                                                                                              |      |   |         | Q | G |     | LOG | REGI | stef |
| tingi                      |                                      |                                                                                                    |                                                                                              |      |   |         |   |   |     |     |      |      |
| me / Complete Registration |                                      |                                                                                                    |                                                                                              |      |   |         |   |   |     |     |      |      |
|                            |                                      |                                                                                                    |                                                                                              |      |   |         |   |   |     |     |      |      |
|                            |                                      | example@amail.cor                                                                                                    | ı                                                                                            |      |   |         |   |   |     |     |      |      |
|                            |                                      | Cor ,                                                                                                    |                                                                                              |      |   |         |   |   |     |     |      |      |
|                            |                                      | EMAIL ADDRESS<br>marisas.newsletters@gmail.com                                                                                                  |                                                                                              |      |   |         |   |   |     |     |      |      |
|                            |                                      |                                                                                                    |                                                                                              |      |   |         |   |   |     |     |      |      |
|                            |                                      | FIRST NAME                                                                                                    | 0                                                                                            |      |   |         |   |   |     |     |      |      |
|                            |                                      |                                                                                                    |                                                                                              |      |   |         |   |   |     |     |      |      |
|                            |                                      | SURNAME                                                                                                    | 0                                                                                            |      |   |         |   |   |     |     |      |      |
|                            |                                      | SURNAME                                                                                                    | 0                                                                                            |      |   |         |   |   |     |     |      |      |
|                            |                                      | SURNAME<br>The password must have at least 8 ch<br>least 1 lower case letter(s), at least 1<br>non-alphanumeric character(s) such a             | O<br>aracters, at least 1 digit(s), at<br>pper case letter(s), at least 1<br>s as *, -, or # |      |   |         |   |   |     |     |      |      |
|                            |                                      | SURNAME<br>The password must have at least 8 ch<br>least 1 lower case letter(a), at least 1<br>non-alphanumeric character(s) such a<br>PASSWORD | rracters, at least 1 digit(s), at pper case letter(s), at least 1 as s, or #                 |      |   |         |   |   |     |     |      |      |

13. Nhập họ, tên (họ) và mật khẩu của bạn (với tối thiểu 8 ký tự); tên được nhập ở đây chỉ là một ví dụ. Xin hãy ghi lại mật khẩu để đỡ mất thời gian đặt lại mật khẩu

| Complete Registration                                                                                                    |                 |
|----------------------------------------------------------------------------------------------------|-----------------|
| EMAIL ADDRESS                                                                                                    |                 |
| example@gmail.com                                                                                                    |                 |
| FIRST NAME                                                                                                    | C               |
| Joe                                                                                                    |                 |
| SURNAME                                                                                                    | C               |
| Tester                                                                                                    |                 |
| The password must have at least 8 characters, at least 1 digit(s<br>least 1 lower case letter(s), at least 1 upper case letter(s), at leas<br>non-alphanumeric character(s) such as as *, -, or # | s), at<br>ast 1 |
| PASSWORD                                                                                                    | C               |
|                                                                                                    |                 |
| CONFIRM PASSWORD                                                                                                    |                 |
|                                                                                                    |                 |

Đảm bảo sử dụng mật khẩu dễ nhớ đối với bạn hoặc ghi mật khẩu vào một nơi an toàn; bạn sẽ cần địa chỉ email và mật khẩu của mình mỗi khi đăng nhập vào atingi

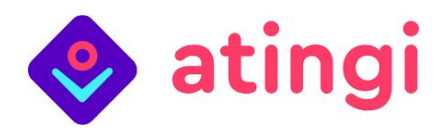

14. Cuộn xuống để xem phần còn lại của biểu mẫu đăng ký;

| PREFERRED LANGUAGE |          |            |   |
|--------------------|----------|------------|---|
| English 🗢          |          |            |   |
| TIMEZONE           |          |            |   |
| Africa/Abidjan     | \$       |            |   |
| COUNTRY            |          |            | 0 |
| Select a country   |          | \$         |   |
| GENDER             |          |            | 0 |
| Choose             | ÷        |            |   |
| EMPLOYMENT STATUS  |          |            |   |
| Paid employee      | \$       |            |   |
| DATE OF BIRTH      |          |            |   |
| 7  September       | 2021 🖨 🖞 | 📑 🔽 Enable |   |
| LEVEL OF EDUCATION |          |            | 0 |
| Choose \$          |          |            |   |

**15.** Chỉ cần nhấp vào các mũi tên nhỏ bên cạnh mỗi hàng và chọn tùy chọn áp dụng cho bạn, như được hiển thị trong ví dụ này cho hàng 'múi giờ' (tìm thành phố bạn sống gần nhất):

| English 🗢             |              |          |
|-----------------------|--------------|----------|
| IMEZONE               |              |          |
| Europe/Berlin         | ٠            |          |
| Australia/Brisbane    | ^            |          |
| Australia/Broken_Hill |              |          |
| Australia/Darwin      |              |          |
| Australia/Eucla       |              |          |
| Australia/Hobart      |              |          |
| Australia/Lindeman    |              |          |
| Australia/Lord_Howe   |              |          |
| Australia/Melbourne   |              |          |
| Australia/Perth       |              |          |
| Australia/Sydney      | Z Enabl      | e        |
| Europe/Amsterdam      |              |          |
| Europe/Andorra        |              |          |
| Europe/Astrakhan      |              |          |
| Europe/Athens         | -            |          |
| Europe/Belgrade       |              |          |
| Europe/Berlin         |              |          |
| Europe/Bratislava     |              |          |
| Europe/Brussels       | _            |          |
| Europe/Bucharest      |              |          |
| Europe/Budapest       | ee to our po | olicies: |

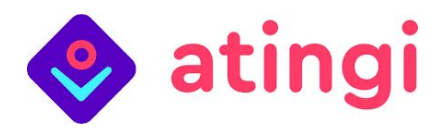

16. Khi bạn đã chọn tất cả mọi thứ, hãy nhấp vào nút ở dưới cùng 'Tạo tài khoản':

| CREATE MY NEW ACCOUNT | CANCEL |
|-----------------------|--------|
|-----------------------|--------|

**17.** Xin chúc mừng, bạn đã đăng ký! Bây giờ trang này sẽ xuất hiện - chúng tôi khuyên bạn nên thực hiện chuyến tham quan chào mừng đến nền tảng của chúng tôi bằng cách nhấp vào nút 'tiếp theo'!

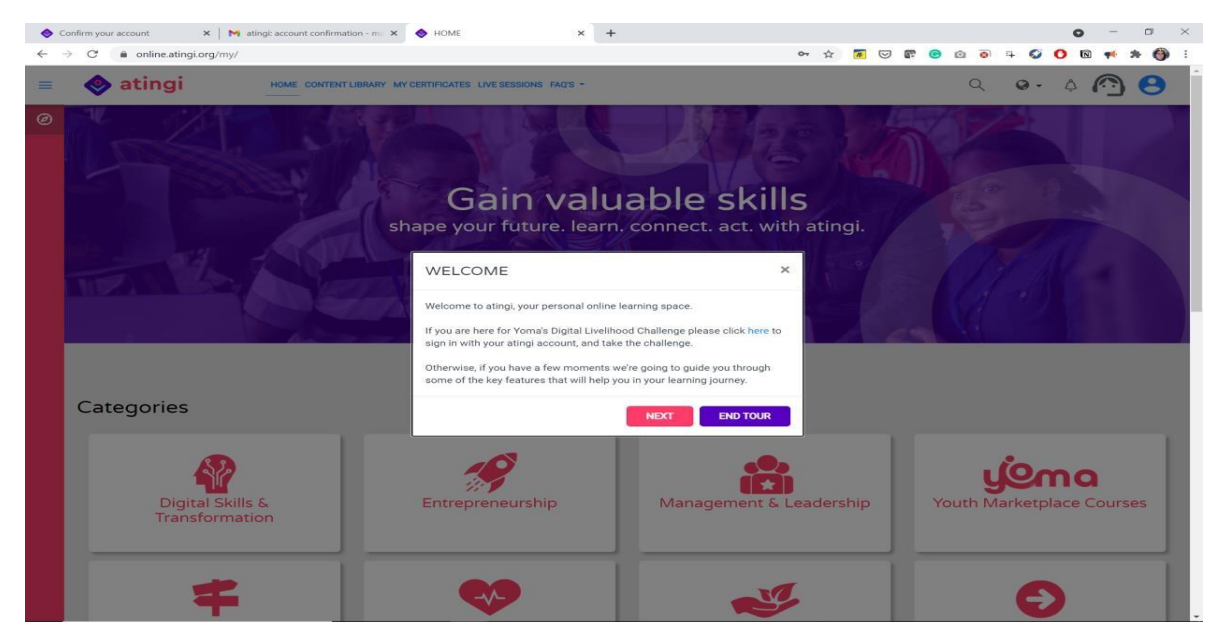